Creating an APPVAR: ASUM2

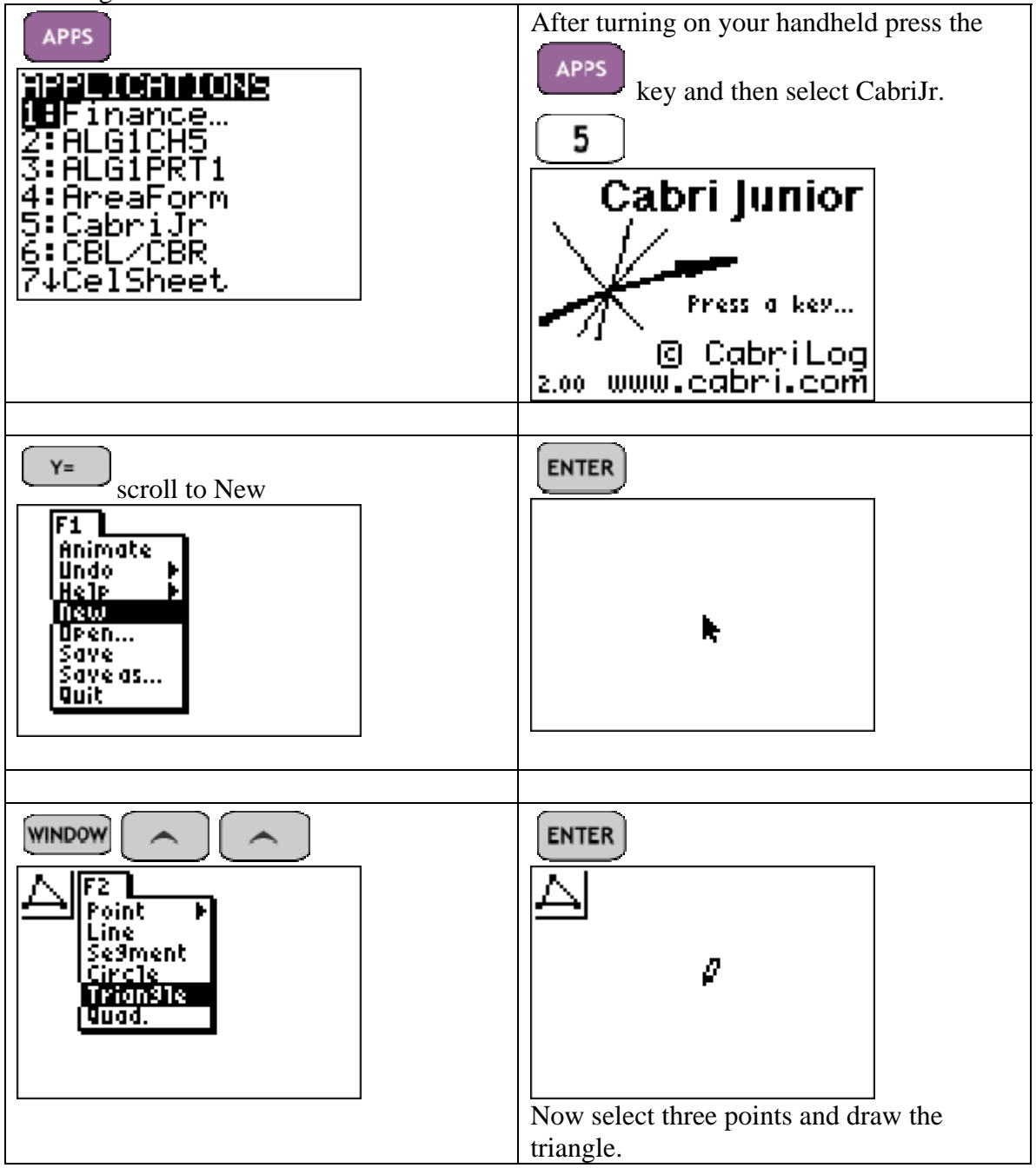

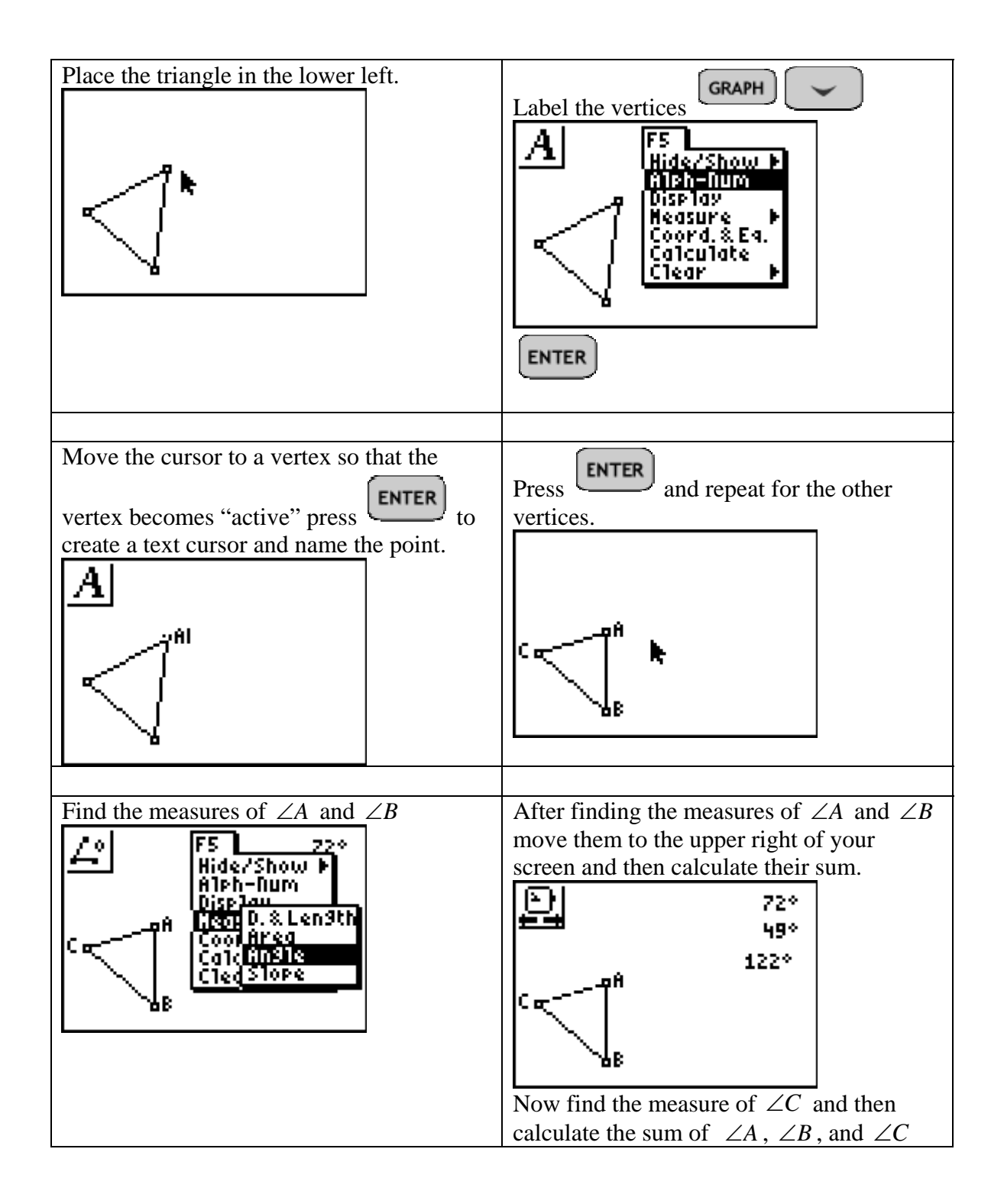

| Your screen should look something like | Now label appropriately. |
|----------------------------------------|--------------------------|
| this:                                  | A 72°                    |
| 72*                                    | B 490                    |
| 1220                                   |                          |
|                                        | B A+B+C 180°             |
|                                        |                          |

For student exploration you will want to give them the finished product. Creation of the APPVAR is a good extra credit project.